# Постапка на гласање - избор на претседател и членови на Факултетското студентско собрание на Архитектонскиот факултет - 2020/2021

Почитувани студенти на Архитектонскиот факултет во Скопје, како што веќе беше најавено, овогодинешните избори за претседател и членови на Факултетското студентско собрание на Архитектонскиот факултет во Скопје ќе се одвиваат по електронски пат. Во овој документ подетално ќе биде опишан и објаснет избирачкиот процес.

1. Секој студент со право на глас, на електронската (имејл) адреса со која е пријавен во системот "Iknow" ќе добие имејл во кој ќе биде прикачен линк за пристап до гласањето. Линкот којшто ќе го добие секој студент е уникатен и преку него може да се пристапи само еднаш. Со тоа се избегнуваат злоупотребите и можните изборни нерегуларности (нпр. искористување туѓо право на глас и сл). На сликата е преставено како изгледа тој имејл:

| Q | e-admin <e-admins@ukimfeit.onmicrosoft.com> To:</e-admins@ukimfeit.onmicrosoft.com> |
|---|-------------------------------------------------------------------------------------|
|   | Почитуван(а)                                                                        |
|   | поканети сте да учествувате на гласање за ФСС при АФС                               |
|   | Гласањето е насловено како:<br>"ФСС АФС Избори "                                    |
|   | Ако сакате да учествувате, стиснете на долунаведената врска.                        |
|   | Искрени поздрави,                                                                   |
|   | e-admin (e-admins@ukimfeit.onmicrosoft.com)                                         |
|   |                                                                                     |

Линкот за гласањето ќе го најдете тука: https://anketi.feit.ukim.edu.mk/index.php/165159?token=u8jwoAoatSnsezl7aBggwsN&lang=mk

2. Со кликнување на претходно наведениот линк, на екран ќе добиете порака каква што е прикажана подолу. Во полето наведено како "Token" НЕ треба да се пополнува ништо (тоа поле веќе автоматски е пополнето!). Во наредното поле треба да решите едноставна равенка и треба да го напишете нејзиното решение. Ова поле служи чисто поради безбедносни причини и спречување на изборни нерегуларности.

| За да учествувате во ова             | гласање потребно е да имате валиден жето                        | юн |
|--------------------------------------|-----------------------------------------------------------------|----|
| Потердете го жетонот со одговарање   | на долучаведеното безбедносно прашање и стиснете да продолните. |    |
| * Token:                             |                                                                 |    |
| Fiense solve the following equation: | 43+7=0 54                                                       |    |
| Fiease solve the following equation: | 43+7=0 [9]                                                      |    |

3. Следно нешто што ќе ви се појави на вашиот екран е кратко известување за анонимноста на гласањето. Со овој дел се овозможува гласањето да е во целост тајно и анонимно.

| ФСС АФС Избори                                                                                                    |
|----------------------------------------------------------------------------------------------------|
| Овие избори се анонимии.                                                                                                    |
| бенденцијите на евшето гласење на изборите не содрни никањен информации преку кои моне да бидете идентификувани, осет вко не е екоћицитно<br>поберано да викоте такак информации.                                                                                                    |
| Ако користите ндентификационни токек за пристап до овие избори. Бидите окурти дека овој токек нике да се занува заедно со вешето гласони. Се<br>зачурува во посебна база на податица и се акурија само за да покане дали се гласове или ие. Не постои нечин за повружение на идентификационат.<br>тикек со вашито гласние. |
| Следна                                                                                                    |

4. Првото гласачко ливче е наменето за избор на претседател на Факултетското студентско собрание. На овогодинешното избирачко ливче ќе биде наведен еден кандидат. Може да се избере да се гласа за кандидатот (со "штиклирање"), а постои и можност да не гласате за кандидатот за претседател, односно вашето гласачко ливче за претседател да биде неважечко (така што нема да го "штиклирате" понудениот кандидат).

| датка упатство за начинат на гласањи се пласа со шликонраче на кандидат. Моке да се кобере сано една опција. За невонечи<br>имне на кое нема кобрано ниту вдна опција. | ся смяте годіснисото |
|----------------------------------------------------------------------------------------------------|----------------------|
|                                                                                                    |                      |
| В Бе молиме адбирето најмногу одно опција                                                                                                    |                      |
| B Kangagarit                                                                                                    |                      |

5. Второто гласачко ливче е наменето за избор на членови на Факултетското студентско собрание од студиската година во која сте запишани. На овогодинешното избирачко ливче ќе бидат наведени:

- во прва студиска година – 7 кандидати;

1

- во втора студиска година 7 кандидати;
- во трета студиска година 6 кандидати;
- во четврта студиска година 5 кандидати;
- во петта студиска година 5 кандидати.

При гласањето може да се избере, односно да се даде глас на: еден, двајца, тројца, четворица или на најмногу пет кандидати (колку што има претставници од секоја студиска година). Постои и можност да не гласате за членови на Факултетското студентско собрание од вашата студиска година, односно вашето гласачко ливче за избор на членови да биде неважечко (така што нема да "штиклирате" ниеден од понудените кандидати).

| Гласачко ливче за избор на членови на Факултетско студентско собравие од прва година                                                                                                   |
|----------------------------------------------------------------------------------------------------|
| Кратна уметства за наложет на стадање се плот се штехнирома на сендерстве. Исна до се коберт најниоту Јалијин. Је навление селите плоте плоте на ко<br>најна набрит најт у врет селите |
| O for water and applepting induction of a strugger                                                                                                    |
| E Repairl                                                                                                    |
| E Request                                                                                                    |
| S tangeurt)                                                                                                    |
| O fangesett                                                                                                    |
| C Grunarts                                                                                                    |
| C Chanant                                                                                                    |

6. По завршување на гласањето ќе ја добиете следната порака.

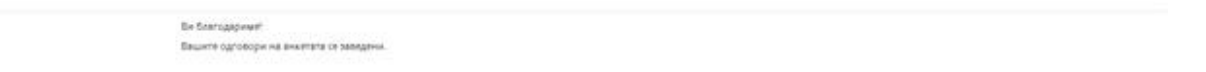

7. Уште една потврда дека вашето гласање е успешно, е потврда што ќе стаса до вашата имејл адреса по гласањето.

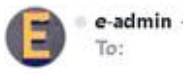

e-admin <e-admins@ukimfeit.onmicrosoft.com> To:

Почитуван(а)

со ова потврдуваме дека успешно учествувавте во гласањето насловено како ФССАФСИзбори и дека вашите одговори се зачувани. Ви благодариме што учествувавте.

Ако имате некакви прашања, обратете се кај e-admin на e-admins@ukimfeit.onmicrosoft.com.

Искрени поздрави,

e-admin

ОДГОВОРИ НА ЧЕСТО ПОСТАВЕНИ ПРАШАЊА:

## Дали можам да гласам за кандидатите од сите студиски години?

НЕ. Покрај за кандидатот за претседател, на Архитектонскиот факултет секој студент има право да одлучува кои ќе бидат претставниците во неговата студиска година.

## Доколку го отворам линкот за гласање и по грешка го исклучам, дали ќе можам повторно да го искористам?

За жал - НЕ. Токму поради оваа причина треба да бидете внимателни при процесот на гласање.

## Дали можам да бидам сигурен дека моите лични податоци се заштитени?

Личните податоци при гласањето со сигурност се заштитени. Целиот систем на гласање е организиран, така што сечија приватност е заштитена. Секој глас е анонимен.

## На кој маил ќе пристигне линкот за гласањето?

-Линкот за гласањето ќе пристигне на маил адресите на вашите iKnow account-ти. Тоа се мејлови кои ги наведувате при упис на студии, семестар итн.